## Allowing downloads for IE version 6 and 7

## From Internet Explorer:

Click on 'Tools', and from the drop down, select 'Internet Options'

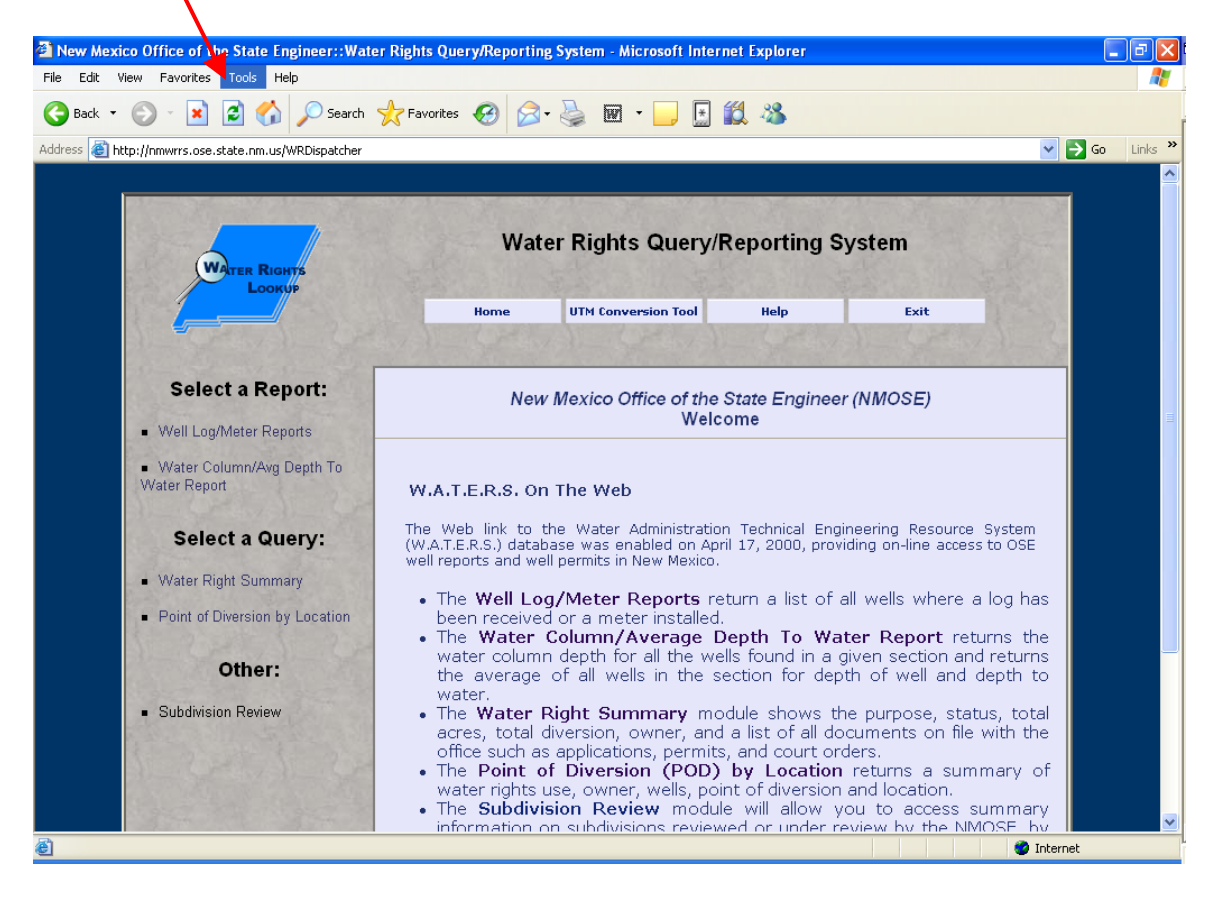

| Click on the Security Tab                                                                                                   |
|----------------------------------------------------------------------------------------------------|
| Internet Options                                                                                                    |
| General Security Privacy Content Connections Programs Advanced                                                              |
| Home page<br>You can change which page to use for your home page.                                                           |
| Use <u>C</u> urrent Use <u>D</u> efault Use <u>B</u> lank                                                                   |
| Temporary Internet files       Pages you view on the Internet are stored in a special folder       for quick viewing later. |
| Delete Cookjes Delete <u>F</u> iles <u>S</u> ettings                                                                        |
| The History folder contains links to pages you've visited, for quick access to recently viewed pages.                       |
| Days to <u>k</u> eep pages in history: 20 📚 Clear <u>H</u> istory                                                           |
| Colors Fonts Languages Accessibility                                                                                        |
| OK Cancel Apply                                                                                                    |

Make sure Internet is selected for Web content zone;

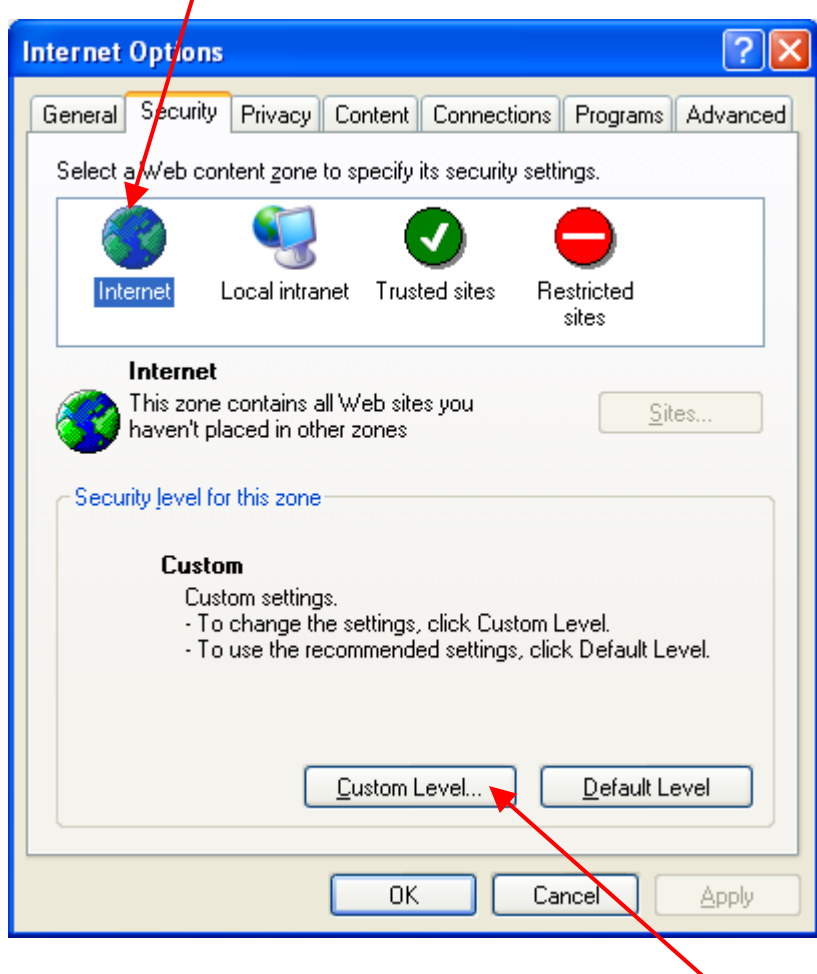

Under 'Security level for this zone, Click on 'Custom Level'

Scroll down on the Security settings window to 'Automatic prompting for file downloads', make sure 'Enable' is selected.

| Security Settings                                               |
|-----------------------------------------------------------------|
| Settings:                                                       |
| Downloads Automatic prompting for file downloads Disable Enable |
| File download<br>Disable<br>Enable                              |
| Font download Disable Enable Prompt Miscellaneous               |
| Access data sources across domains                              |
| Reset custom settings                                           |
| Reset to: Medium                                                |
| OK Cancel                                                       |

Once change has been made, the following message will be returned. Click 'Yes' to accept.

| Warnin | <u>با</u>                                                            |
|--------|----------------------------------------------------------------------|
| 1      | Are you sure you want to change the security settings for this zone? |

Click 'Ok' to accept changes and exit.

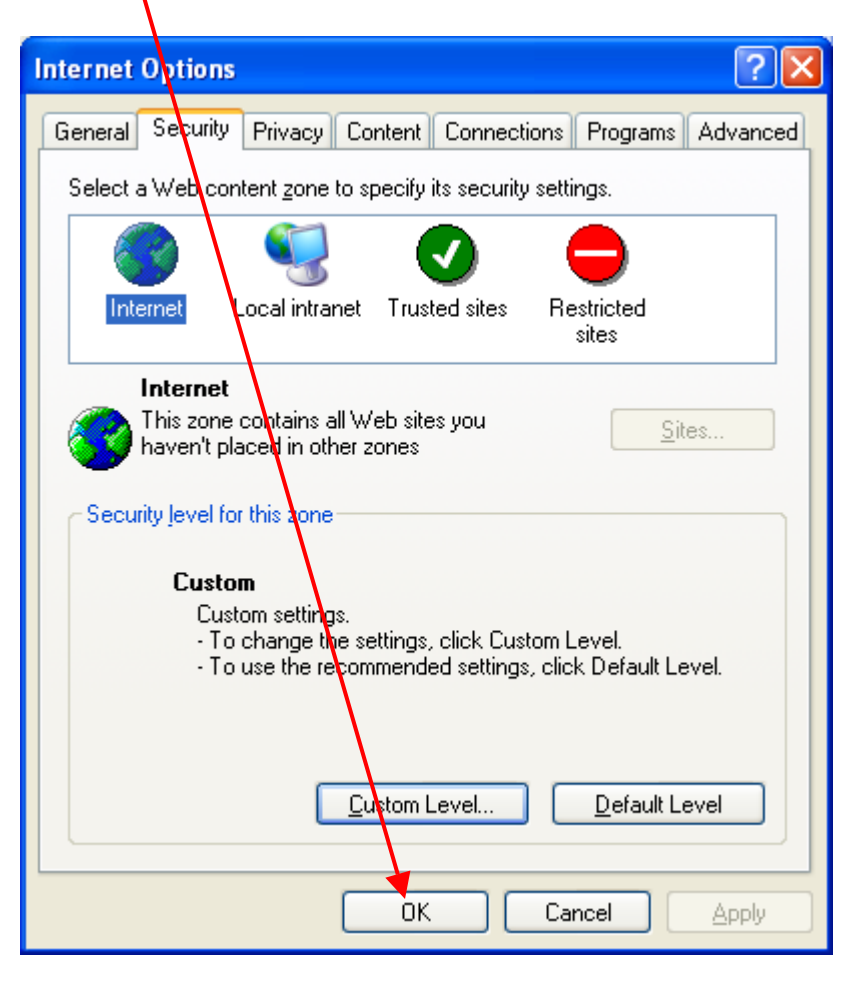